# Configuring a BEC 8800N Wireless VDSL Modem

Setting Up the PC | Logging into BEC | Setup

Configuring Wireless | Finished

### Setting Up the PC

Before you can get into your new BEC 8800N Wireless modem, you will need to have the computer's ethernet interface to be set up for DHCP, or you will have to set up a static IP address.

Use the following address information if setting up a static IP in the computer's ethernet interface:

IP ADDRESS: **192.168.10.100** SUBNET MASK: **255.255.255.0** GATEWAY: **192.168.10.1** 

PRIMARY DNS: 216.129.224.1 SECONDARY DNS: 216.220.0.1

## Logging Into the BEC 8800N

| Blank Page - Windows Internet Explorer |                                                                                                    |                                                                                  |                      |
|----------------------------------------|----------------------------------------------------------------------------------------------------|----------------------------------------------------------------------------------|----------------------|
| G ▼                                    |                                                                                                    | 👻 🛃 🗶                                                                            | AVG Secure Search    |
| File Edit View Favorites Tools Help    |                                                                                                    |                                                                                  |                      |
| Connecting                             |                                                                                                    | 🏠 • 🔝 - 🖷 • 📝 Pag                                                                | je 🔹 😳 Tools 🔹 💽 🔹 🎼 |
|                                        | Connect to 192.168.10.1     Image: Connect to 192.168.10.1     The server 192.168.10.1 at BEC 7800TN Is username and password.     Warning: This server is requesting that you password be sent in an insecure manner (without a secure connection).     User name:   Image: Connection     User name:   Image: Connection     Remember my password:   Image: Connection     Image: Connection   Image: Connection     Image: Connection   Image: C | R2 requires a<br>our username and<br>(basic authentication<br>wassword<br>Cancel |                      |

In order to log in, open a web browser (Internet Explorer works best for this), and in the address bar type in the following IP address.

#### 192.168.10.1

After you input the IP address, press the "GO" button or press "ENTER" on your keyboard to access the page. If everything goes as anticipated, you will see a login screen prompting for username and password (Above).

At this point in the process, input the username and the password as follows:

#### USERNAME: admin PASSWORD: NEMONTadmin

After inputting the username and password, simply click the **"OK"** button. You will be redirected to the default home page of the modem.

### <u>Setup</u>

| lenu       | Status                        |                         |
|------------|-------------------------------|-------------------------|
| itus       | * Device Information          |                         |
| Inguration | Model Name                    | BEC \$800N              |
| nosocs     | Host Name >                   | gateway                 |
|            | System Up-Time                | 11 min(s) 1 seconds     |
|            | Current Time *                | Sat Jan 1 00:11:01 2000 |
|            | Hardware Version              | ANNEX A                 |
|            | Software Version              | 1.02q                   |
|            | MAC Address                   | 00.04 ed datc: 73       |
|            | Wireless Driver Version       | 5.10.85.0.cpe4.402.0    |
|            | * DSL connection information  |                         |
|            | Line Rate - Upstream (Kbps)   |                         |
|            | Line Rate - Downstream (Kbps) |                         |
|            | LAN IPv4 Address              | 192 168 1 254           |
|            | Default Gateway               |                         |
|            | Primary DNS Server            |                         |
|            | Secondary DNS Server          |                         |

After logging into the modem's home page, click the "Configuration" link at the left of the page to begin configuring your modem.

|                                          | The second second second second second second second second second second second second second second second se |                                                  |
|------------------------------------------|----------------------------------------------------------------------------------------------------|--------------------------------------------------|
|                                          | LAN Setting                                                                                                    |                                                  |
|                                          | *Ethernet                                                                                                    |                                                  |
| tion                                     | Parameters                                                                                                    |                                                  |
| ~                                        | GroupName                                                                                                    | Default 👻                                        |
| >                                        | IP Address                                                                                                    | 192 168 1 254                                    |
|                                          | Subnot Mark                                                                                                    | 265 265 265 0                                    |
|                                          | ICMD                                                                                                    | 200.200.200.0                                    |
| Virtual Server<br>Advanced<br>lognostics | IGMP Snooping                                                                                                   | Enable IGMP Snooping Standard Mode Biocking Mode |
|                                          | * iP Alias                                                                                                    |                                                  |
|                                          | Parameters                                                                                                    |                                                  |
|                                          | IP Allas                                                                                                    | E Enable                                         |
|                                          | IP Address                                                                                                    |                                                  |
|                                          | Subnet Mask                                                                                                    |                                                  |

Next you need to click on the "WAN" link at the left of the page.

| BEC                  | VDSL2/ADSL2+ Broadband Firewall Router |                      |            |           |           |         |          |         |          |             |
|----------------------|----------------------------------------|----------------------|------------|-----------|-----------|---------|----------|---------|----------|-------------|
| Menu                 | WAN Serv                               | vice                 |            |           |           |         |          |         |          |             |
| Status               | *WAN Ser                               | vice Interface Table |            |           |           |         |          |         |          |             |
| Configuration        | Interface                              | Description          | Type       | Vlan8021n | VlanMuxid | Connid  | lamp     | NAT     | Firewall | Remove/Edit |
| LAN                  | ntm0.0                                 | inne 0 0 1 0         | IPoE       | 0         | 0         | N/A     | Disabled | Enabled | Disabled |             |
| WAN                  | /ETU and F                             | TM/ATM conico ca     | n bet coos | diet      | , e       | 1.007.5 | Distinct | Enabled | Disabled |             |
| Layer2 Interface     | E I II and P                           | - TWATW Service ca   | n not coer | ust.      |           |         |          |         |          |             |
| PTM Interface (VDSL) | Add                                    | Remove Edit          |            |           |           |         |          |         |          |             |
| ATM Interface (ADSL) |                                        |                      |            |           |           |         |          |         |          |             |
| ETH Interface (EWAN) |                                        |                      |            |           |           |         |          |         |          |             |
| WAN Service          | 1                                      |                      |            |           |           |         |          |         |          |             |
| DSL                  |                                        |                      |            |           |           |         |          |         |          |             |
| System               |                                        |                      |            |           |           |         |          |         |          |             |
| Firewall             | 1                                      |                      |            |           |           |         |          |         |          |             |
| QoS                  | 1                                      |                      |            |           |           |         |          |         |          |             |
| Virtual Server       | 1                                      |                      |            |           |           |         |          |         |          |             |
| Advanced             | -                                      |                      |            |           |           |         |          |         |          |             |
| Diagnostics          |                                        |                      |            |           |           |         |          |         |          |             |

Next click on the "WAN Service" link at the left of the page. Now check the "Remove/Edit" checkbox and click the "Edit" button.

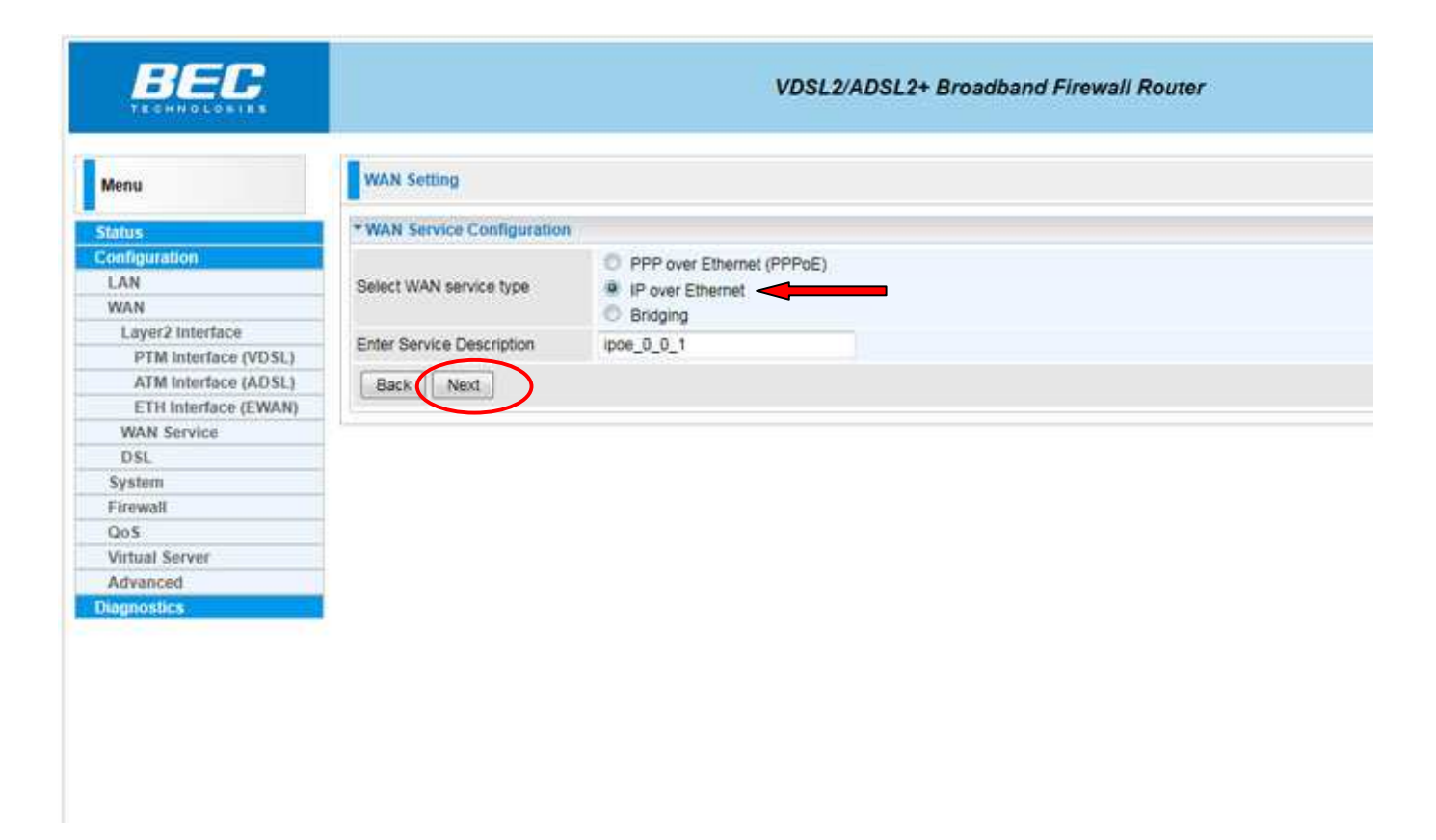

"IP over Ethernet" option for the "Select WAN service type" should already be selected. Click the "Next" button to continue.

| TECHNOLOSIES         |                                                                                                    | VDSL2/ADSL2+ Bro         | adband Firewall Router |
|----------------------|----------------------------------------------------------------------------------------------------|--------------------------|------------------------|
| Menu                 | WAN Service                                                                                                    |                          |                        |
| Status               | * IPoE Parameters                                                                                               |                          |                        |
| Configuration        | IPv4                                                                                                    |                          |                        |
| LAN                  | IPv4 Protocol                                                                                                   | Obtain an IP Address A   | uitomatically 🗢        |
| WAN                  | N TT I I MILLION                                                                                                | South an in Provinces of | www.more.enj x         |
| Layer2 Interface     | Option 60 Vendor ID                                                                                             |                          |                        |
| PTM Interface (VDSL) | Option 61 IAID                                                                                                  |                          | (8 hexadecimal digits) |
| ATM Interface (ADSL) | 0                                                                                                    |                          |                        |
| ETH Interface (EWAN) | Option 61 DUID                                                                                                  |                          | (nexadecimal digit)    |
| WAN Service          | Option 125                                                                                                    | Disable C Enable         |                        |
| DSL                  | WAN ID Address                                                                                                  |                          | 1:                     |
| System               | HOLLE OWNERS                                                                                                    |                          |                        |
| Firewall             | WAN Subnet Mask                                                                                                 |                          |                        |
| Qo5                  | WAN gateway IP Address                                                                                          |                          | 1                      |
| Virtual Server       |                                                                                                    | 21                       | 4);                    |
| Advanced             | Back Next                                                                                                    |                          |                        |
| Diagnostics          | The second second second second second second second second second second second second second second second se |                          |                        |

If the customer is DHCP then leave the "IPv4 Protocol" dropdown box on the default option of "Obtain an IP Address Automatically" and click the "Next" button.

If the customer has a static IP then change the "IPv4 Protocol" dropdown box to "Fixed IP Address" and fill in the information below:

### WAN IP Address ( IP Address assigned by Nemont ) WAN Subnet Mask ( Subnet Mask assigned by Nemont ) WAN Gateway IP Address ( Default Gateway assigned by Nemont )

Once these are entered click the "Next" button to continue.

| Menu                 | WAN Service          |                                                                                                    |
|----------------------|----------------------|----------------------------------------------------------------------------------------------------|
| tatus                | * Parameters         |                                                                                                    |
| onfiguration         | Network Address Tran | nslation Settings                                                                                                    |
| LAN                  | NAT                  | V Enable                                                                                                    |
| WAN                  |                      |                                                                                                    |
| Layer2 Interface     | Fullcone NAT         | Enable                                                                                                    |
| PTM Interface (VDSL) | Firewall             | V Enable                                                                                                    |
| ATM Interface (ADSL) | IGMB Multicast       |                                                                                                    |
| ETH Interface (EWAN) | tome municast        | and the second second se |
| WAN Service          | IGMP Multicast       | Enable                                                                                                    |
| DSL                  | MTU Setting          |                                                                                                    |
| System               | MTU                  | 1500                                                                                                    |
| Firewall             |                      |                                                                                                    |
| QoS                  | Back Next            |                                                                                                    |
| Virtual Server       |                      |                                                                                                    |
| Advanced             |                      |                                                                                                    |

In this section enable "Firewall" by checking the associated "Enable" checkbox and then click the "Next" button.

| BEC              | VDSL2/ADSL2+ Broadband Firewall Router       |
|------------------|----------------------------------------------|
| Menu             | WAN Service                                  |
| Status           | *IParameters                                 |
| Configuration    | IPv4 Default Gateway                         |
| LAN              | Selected WAN Interface CurrentMAN/CurrentMAN |
| WAN              |                                              |
| Layer2 Interface | Back (Next)                                  |
| WAN Service      |                                              |
| DSL              |                                              |
| System           |                                              |
| Firewall         |                                              |
| QoS              |                                              |
| Virtual Server   |                                              |
| Advanced         |                                              |
| Diagnostics      |                                              |
|                  |                                              |
|                  |                                              |
|                  |                                              |

Here "CurrentWAN/CurrentWAN" should already be selected for the "Selected WAN Interface". Click the "Next" button to continue.

| BEC              |                           | VDSL2/ADSL2+ Broadband Firewall Router |
|------------------|---------------------------|----------------------------------------|
| Menu             | WAN Service               |                                        |
| Status           | *Parameters               |                                        |
| Configuration    | IPv4 DNS Server Configura | ition                                  |
| LAN              | DNS Type                  | Obtain DNS info from a WAN interface   |
| WAN              |                           |                                        |
| Layer2 Interface | WAN Interface selected    |                                        |
| WAN Service      | Primary DNS server        |                                        |
| DSL              |                           |                                        |
| System           | Secondary DNS server      |                                        |
| Firewall         | Back                      |                                        |
| QoS              |                           |                                        |
| Virtual Server   |                           |                                        |
| Advanced         |                           |                                        |
| Diagnostics      |                           |                                        |

If the customer is DHCP then leave the "DNS Type" set to "Obtain DNS info from a WAN Interface".

If the customer has a static IP then choose "Use the following Static DNS IP address" from the "DNS Type" dropdown box, then fill in the following information:

Primary DNS server (216.129.224.1) Secondary DNS server (216.220.0.1)

Now click the **"Next"** button.

| M-2010004032-2012     |                            |                        |
|-----------------------|----------------------------|------------------------|
| Menu                  | WAN Service                |                        |
| tatus                 | * Summary                  |                        |
| onfiguration          | PORT / VPI / VCI           | 0/0/1                  |
| LAN                   | Connection Type            | IPOE                   |
| MAN Laure 2 Interface |                            |                        |
| PTM Interface (VDSL)  | Service Name               | ipoe_0_0_1             |
| ATM Interface (ADSL)  | Service Category           | UBR                    |
| ETH Interface (EWAN)  | IP Address                 | Automatically Assigned |
| WAN Service           | Consta Cinto               | Enabled                |
| DSL                   | Service State              | Enabled                |
| System                | NAT                        | Enabled                |
| Firewall              | Full Cone NAT              | Disabled               |
| Q05                   | Encode Company and Company | Tankind                |
| Virtual Server        | Circivan                   | Elabed                 |
| Advanced              | IGMP Multicast             | Disabled               |
| lagnostics            | Quality Of Service         | Disabled               |
|                       | MTU                        | 1500                   |
|                       | [                          |                        |

Almost Done! Now click the "Apply/Save" button to save all our changes.

### **Configuring Wireless**

|                      |              |                                            | TOOLDADOLL |     | outpund i nome  | in reactor                            |  |  |  |
|----------------------|--------------|--------------------------------------------|------------|-----|-----------------|---------------------------------------|--|--|--|
| Menn                 | * Wireless   | - Basic                                    |            |     |                 |                                       |  |  |  |
| neno                 | Parameter    | Parameters                                 |            |     |                 |                                       |  |  |  |
| alus                 | Enable Win   | Enable Wireless                            |            |     |                 |                                       |  |  |  |
| onfiguration         | i honore     |                                            |            |     |                 |                                       |  |  |  |
| LAN                  | Hide Acces   | Hide Access Point                          |            |     |                 |                                       |  |  |  |
| LAN                  | Clients Isol | Clients Isolation                          |            |     |                 | 23                                    |  |  |  |
| Wireless             | Disable 148  | Disable MRIM Adjustice                     |            |     | 10              |                                       |  |  |  |
| Basic                | Uisable vvn  | Disable www.Auveruse                       |            |     |                 |                                       |  |  |  |
| Security             | Enable Win   | Enable Wireless Multicast Forwarding (WMF) |            |     |                 |                                       |  |  |  |
| MAC Filter           | SSID         | SSID                                       |            |     |                 |                                       |  |  |  |
| Wireless Bridge      |              |                                            |            |     |                 |                                       |  |  |  |
| Advanced             | BSSID        |                                            |            |     |                 |                                       |  |  |  |
| Station Info         | Country      | Country                                    |            |     |                 | UNITED STATES                         |  |  |  |
| WAN                  | Max Cliente  |                                            |            |     | 16              |                                       |  |  |  |
| System               | max counts   |                                            |            | 2   |                 |                                       |  |  |  |
| Firewall             | Wireless -   | Guest/Virtual Access Points                |            |     |                 |                                       |  |  |  |
| JOS<br>Artual Conver | Enabled      | SSID                                       | Hid        | ten | Isolate Clients | Disable WMM Advertis                  |  |  |  |
| Advanced             | - 13         | wI0_Guest1                                 | 0          |     | 13              | 10                                    |  |  |  |
| annostics            | 13           | wt0_Guest2                                 | 0          |     | 10              | E                                     |  |  |  |
| allinosisa           | 171          | wi0 Guest3                                 | 1          |     | 173             | 171                                   |  |  |  |
|                      |              |                                            |            |     | 1.11            | i i i i i i i i i i i i i i i i i i i |  |  |  |

To get to the wireless section click "LAN" on the left side of the page and then click the "Wireless" link under that. Now enter the "SSID" for the customer and click the "Apply" button. You may have to scroll down to see the "Apply" button.

**\*\* SSID** The name you would like for your wireless connection.

| Menu                | Wireless - Security      |            |                       |  |  |  |
|---------------------|--------------------------|------------|-----------------------|--|--|--|
| latus               | +WSC Setup               |            |                       |  |  |  |
| onfiguration<br>LAN | Enable WSC               | Disabled + |                       |  |  |  |
| LAN                 | * Manual Setup AP        |            |                       |  |  |  |
| Basic               | Select 99/D              | Nemost -   |                       |  |  |  |
| Security            |                          | Henrold +  |                       |  |  |  |
| MAC Filter          | Network Authentication   | WPA-PSK    |                       |  |  |  |
| Wireless Bridge     | WPA Pro Shared Key       |            | Click here to display |  |  |  |
| Advanced            | Int of the Sciences (res |            | MARTHEIC IN MISKINY   |  |  |  |
| Station Info        | WPA Group Rekey Interval | 0          |                       |  |  |  |
| WAN                 |                          | 1.00       |                       |  |  |  |
| System              | WPA Encryption           | TKIP +     |                       |  |  |  |
| Firewall            | WED Encontine            | Deabled    |                       |  |  |  |
| QoS                 | WEP Encryption           | Usabled +  |                       |  |  |  |
| Virtual Server      |                          |            |                       |  |  |  |
| Advanced            | Analylines               |            |                       |  |  |  |
| iagnostics          | Apply/Save               |            |                       |  |  |  |

To setup the wireless security click on the **"Security"** link on the left side of the page under **"Wireless"**. The **"Select SSID**" should show the SSID you entered on previous page.

WPA Pre-Shared Key By default, the modem is programmed to use the MAC address (lowercase letters) which is listed on the underside of the modem as the WPA key. However, the password can be changed to anything you would prefer to use, the only restriction is that the new key is at least eight or more characters in length.

After modinfyig the following information, click the "**Apply/Save**" button to save the changes into the modem's memory.

#### 

If your wireless network card **DOES NOT** support WPA then this modem will not work with it. WEP encryption is **NOT** available.

### **Finished**

Now you are done configuring your BEC 8800N modem! You may need to powercycle the modem. Once it syncs up again, the Internet will be ready for use.

Congratulations! You are now done configuring your BEC 8800N Wireless VDSL modem.